# MAPA DE DECLIVIDADE EM PERCENTUAL DO RELEVO BRASILEIRO

Elaborado a partir de mosaico de imagem SRTM

(Shuttle Radar Topography Mission)

PROCEDIMENTO PARA ABRIR O DADO NO ARCGIS

José Francisco Ladeira Neto - CPRM/CEDES

Data: 14/03/2013

## FAZER DONWLOAD DA FOLHA

Clicar na folha desejada e salvar em sua área de trabalho.

| A Instituição                 | ۲.           | MAPA DE DECLIVIDADE EM PERCENTUAL DO RELEVO BRASILEIRO           |       |       |          |        |          |             |          |       |
|-------------------------------|--------------|------------------------------------------------------------------|-------|-------|----------|--------|----------|-------------|----------|-------|
| Geologia                      |              |                                                                  |       |       |          |        |          |             |          |       |
| Recursos Minerais             |              |                                                                  |       |       |          |        |          |             |          |       |
| Recursos Hidricos             | ۱.           | Clique na folha dentro do mapa para fazer o download do arquivo. |       |       |          |        |          |             |          |       |
| Gestão Territorial            | •            |                                                                  |       |       |          |        |          |             |          |       |
| Geoecoturismo                 | •            |                                                                  |       | 3     | <u> </u> |        | <u> </u> | i i         |          |       |
| Laboratório Análises Minerais | ( <b>F</b> ) |                                                                  |       |       | NB-20    | NB-21  | NB-22    |             |          |       |
| Assuntos Internacionais       |              |                                                                  |       | NA-19 | Na-20    | NA-29  | NA-22    |             |          |       |
| Biblioteca                    |              |                                                                  |       | 2     |          |        |          | -           |          | 13    |
| Canal Escola                  |              |                                                                  |       | SA-19 | SA-20    | SA-21  | SA-22    | \$A-23      | SA-24    |       |
| Museu de Geología             |              |                                                                  | SR.19 | 58.19 | SR.20    | 98.21  | SR.22    | 58.23       | SR 7A    | SB.25 |
| Produção Científica           |              |                                                                  | 50-10 | 00-10 | 55-20    | A      | 00-22    | 0000        | 2 hours  | 30-20 |
| Intranet                      |              |                                                                  | SC-18 | BC-19 | SC-20    | SC-21  | SC-22    | 56-23       | SC-24    | SC-25 |
| Licitações                    |              |                                                                  |       |       | 50.20    | 100.04 | 0000     | -           | 60/24    |       |
| Cadastro de Fornecedores      |              |                                                                  |       |       | 50-20    | 00-21  | SUPER    | (The second | 50-24    |       |
| Processos de Contas Anuais    |              |                                                                  |       |       | SE-20    | SE-21  | SE-22_   | SE-23       | SE-24    |       |
| Mapa do Site                  |              |                                                                  |       | 18    | <u> </u> |        | 1        | FO          | LHA SE23 | -     |
| Fale Conosco                  |              |                                                                  |       |       |          | State  | Dr-22    | Price .     | OFALA    |       |
| -                             |              |                                                                  |       |       |          | SG-21  | SG-22    | SG-23       |          |       |
| Acesso à<br>Informação        |              |                                                                  |       |       |          | 54-21  | 84.92    |             |          |       |
|                               |              |                                                                  |       |       |          |        | SI-22    |             |          |       |
|                               |              |                                                                  |       |       |          |        |          |             |          |       |

#### **ABRIR A FOLHA NO ARCGIS**

Com o ArcGis aberto clicar no botão do lado direito do mouse em *Laye*r, clicar *Add Data...*, ir até a área aonde foi salva a folha.

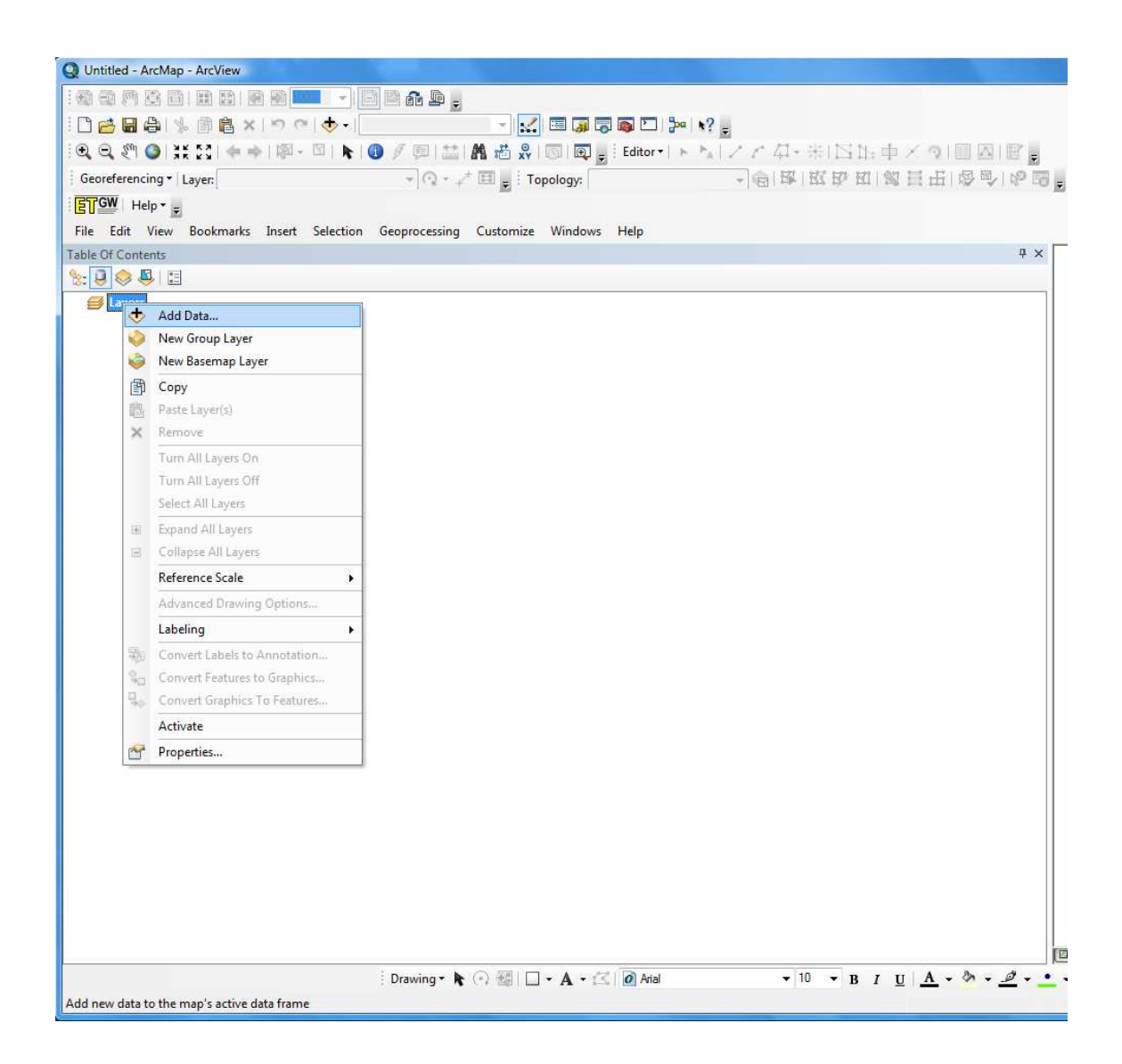

Selecionar a pasta e clicar Add.

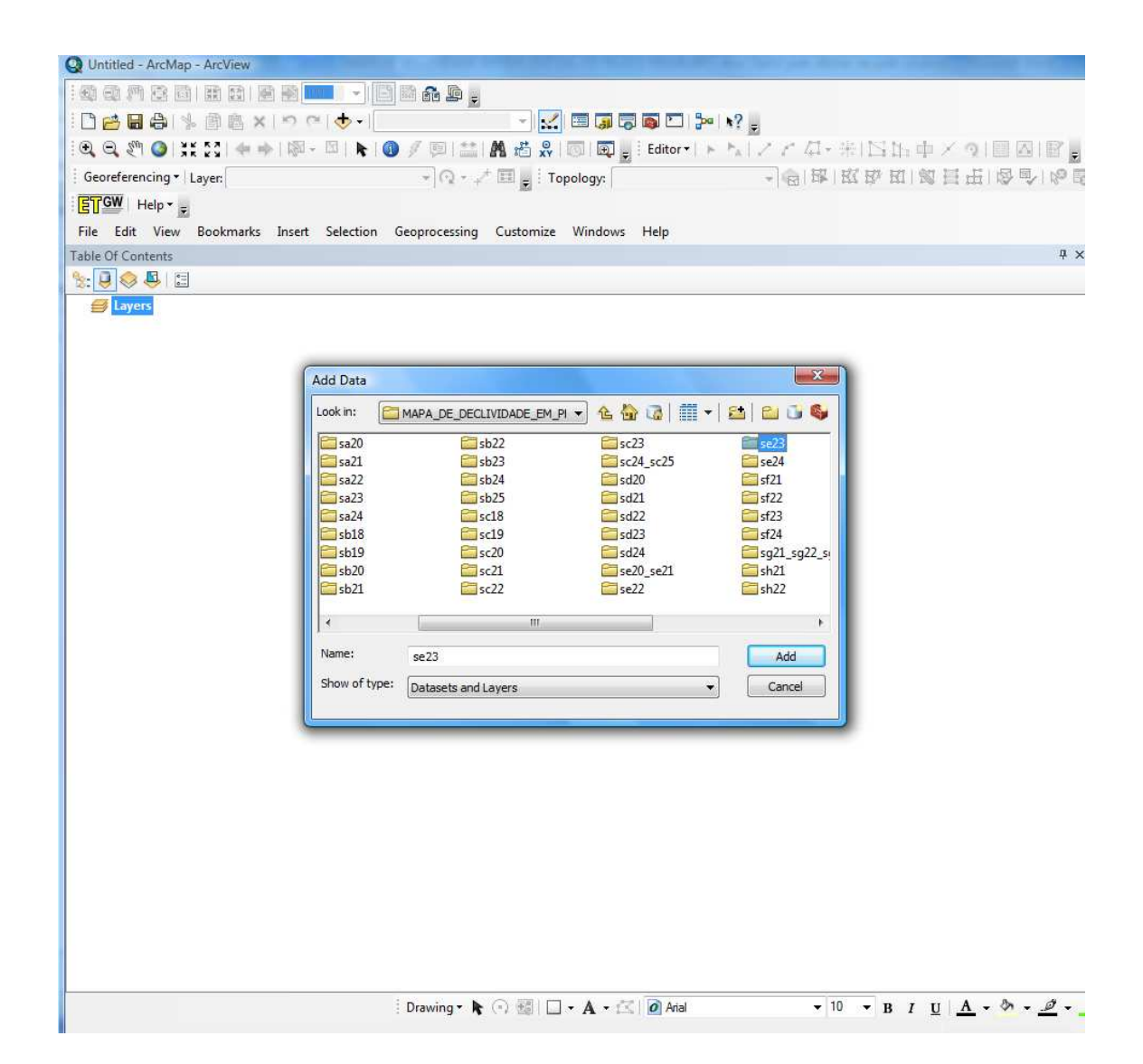

### Seleciona a layer (setif\_F.lyr), clicar Add.

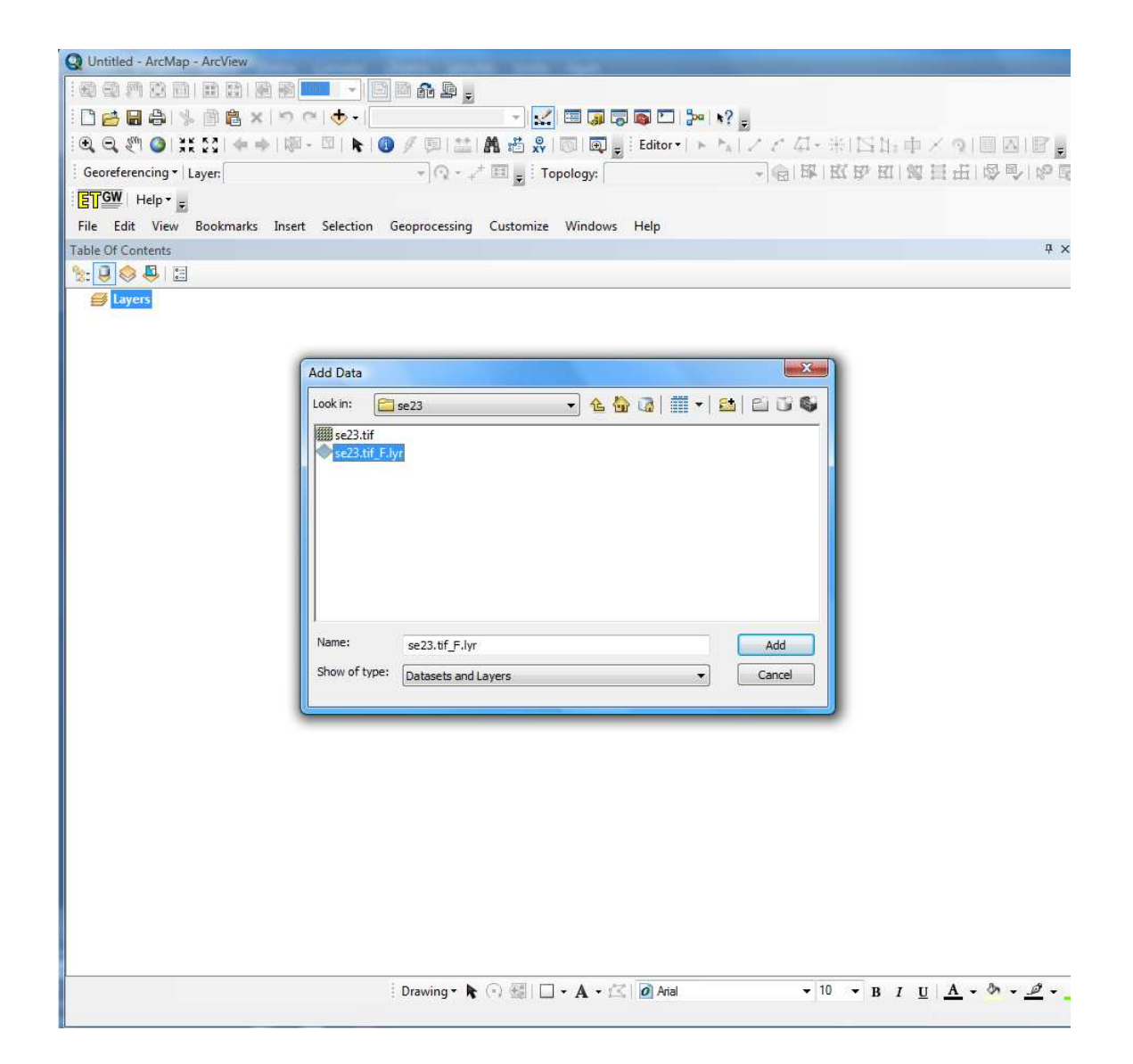

Layer adicionada.

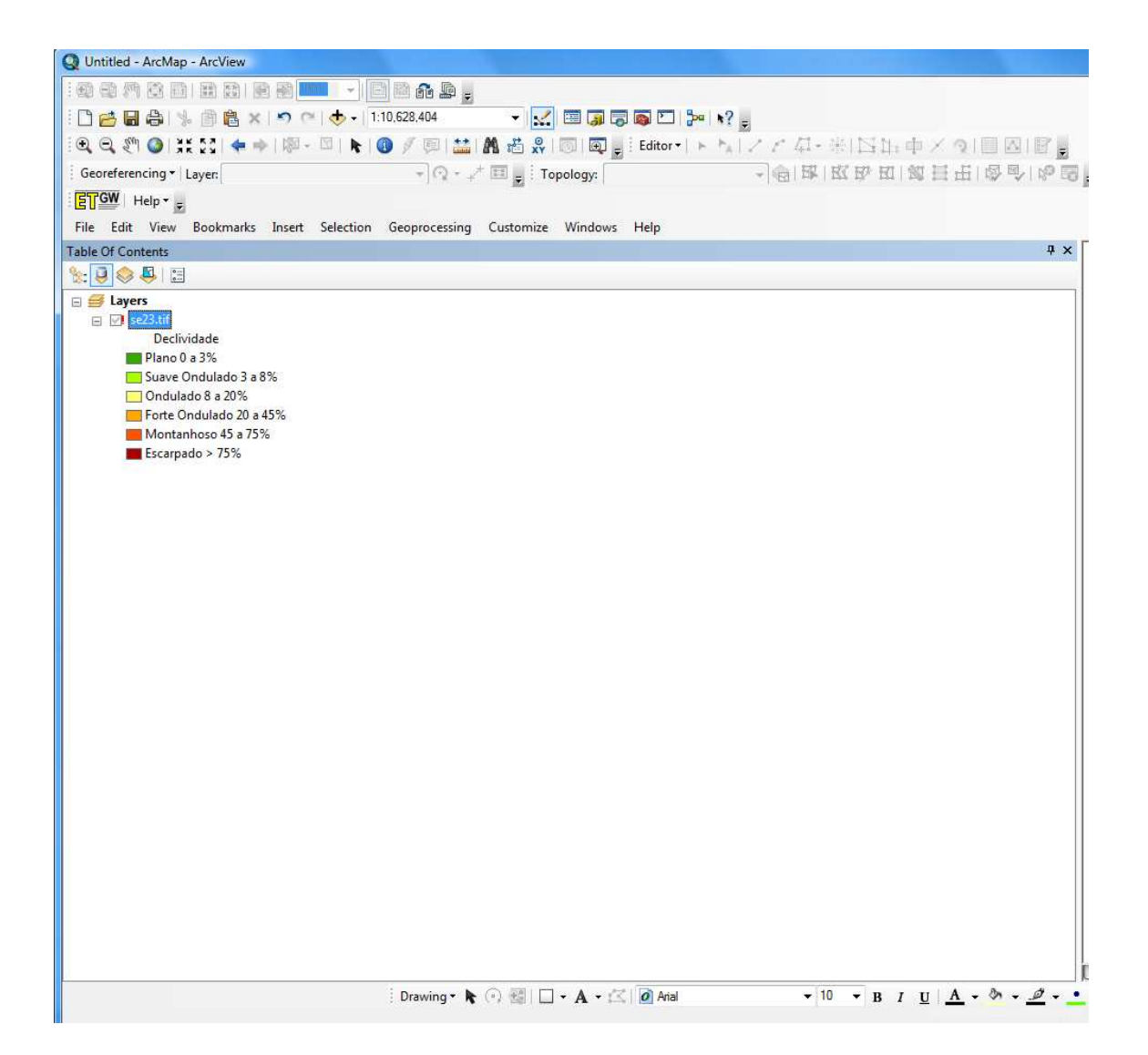

#### Para visualizar o dado.

Clicar no botão do lado direito do mouse na layer (se23.tif.lyr), clicar em *Data*, e em *Repair Data Source*.

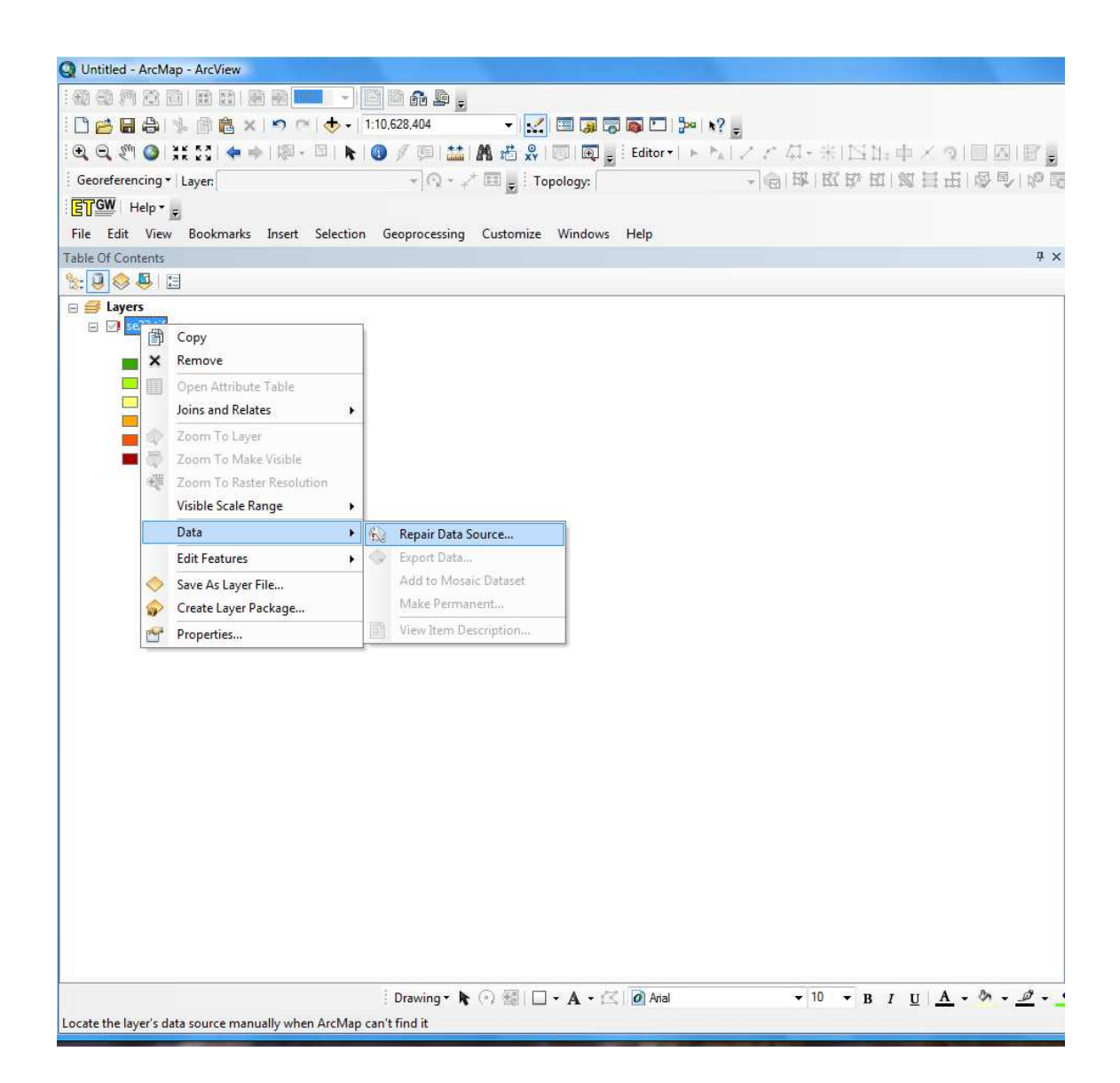

Selecionar o raster (se23.tif), clicar Add.

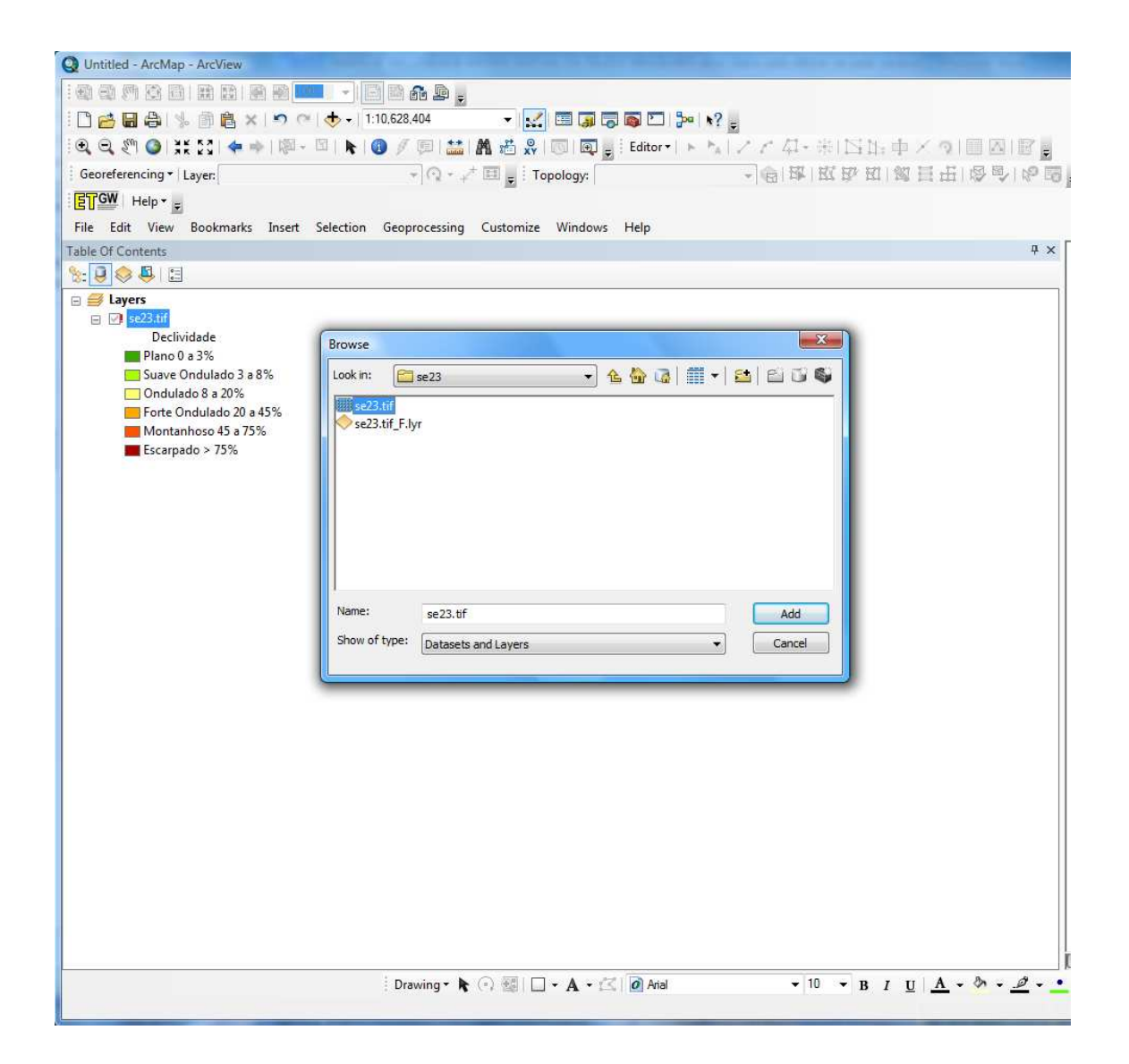

Display da folha SE23.

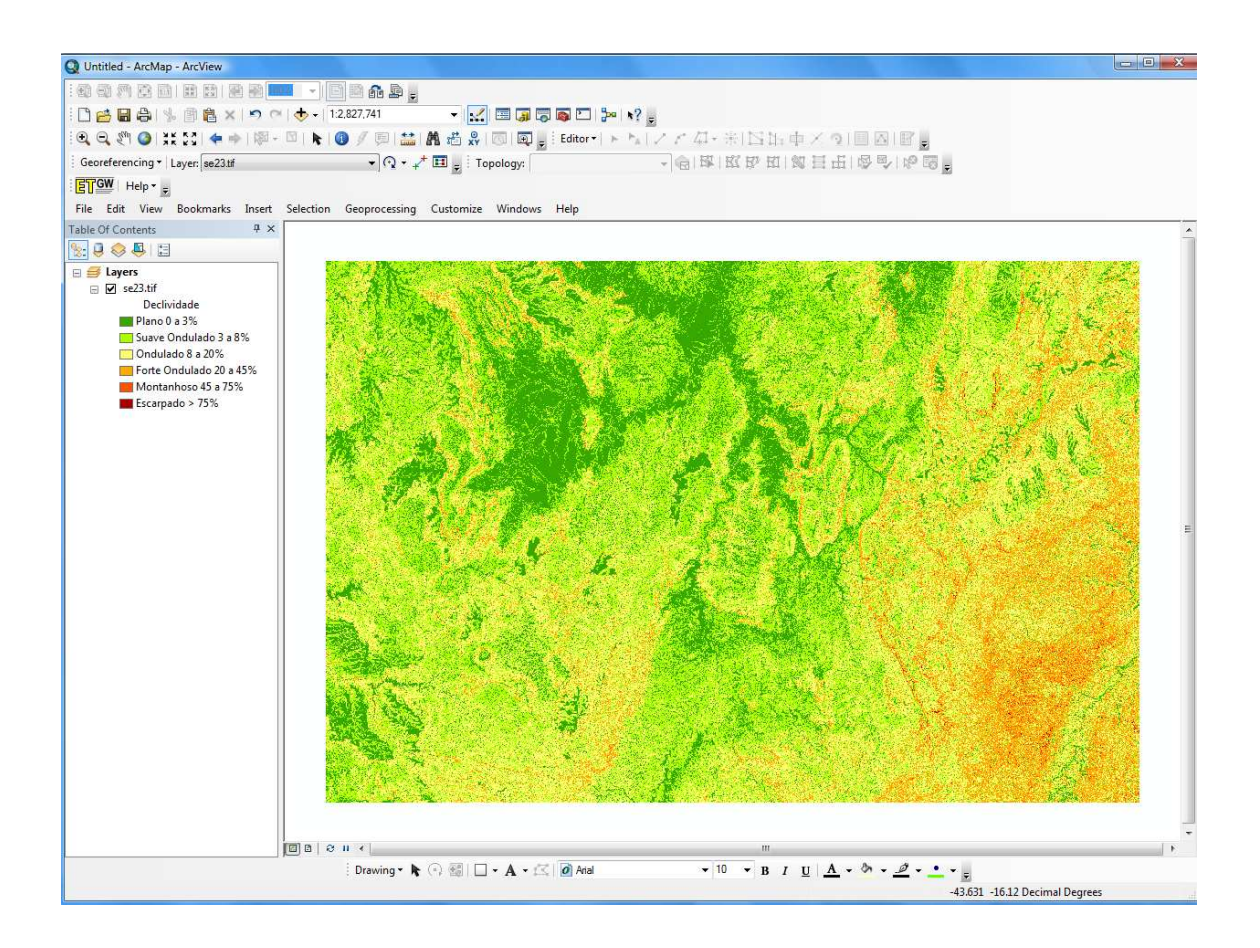